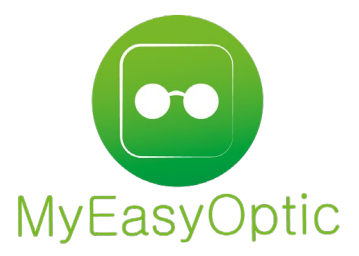

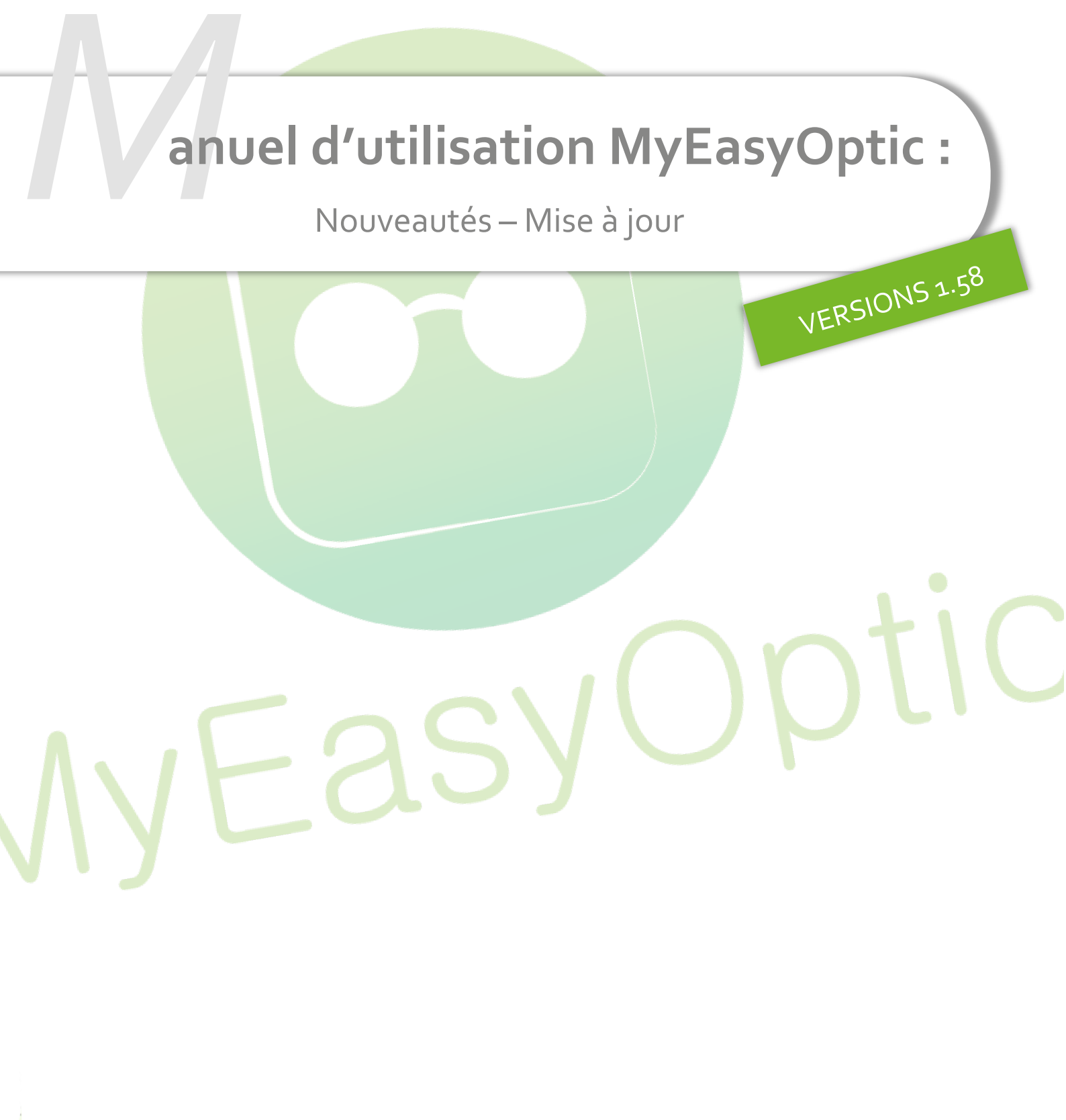

MyEasySoft - www.myeasyoptic.com-janvier 23

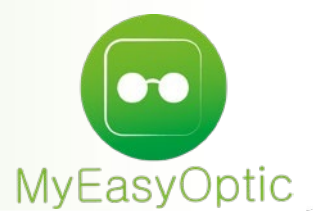

# Manuel d'utilisation : Nouveautés – Mise à jour

SOMMAIRE

| I. Paramétrages<br>II. Télétransmission<br>III. Commande EDI<br>IV. Client |      |                            |
|----------------------------------------------------------------------------|------|----------------------------|
| II. Télétransmission<br>III. Commande EDI<br>IV. Client                    | I.   | Paramétrages               |
| III. Commande ED <mark>I</mark><br>IV. Client                              | II.  | Télétransmission           |
| IV. Client                                                                 | III. | Commande ED <mark>I</mark> |
|                                                                            | IV.  | Client                     |
| V. Caisse                                                                  | V.   | Caisse                     |

## I. Paramétrages

• Pour plus de simplicité, la gestion des utilisateurs et de leurs droits ont été déplacés directement dans MyEasyOptic (Paramètres – Magasin - Utilisateurs).

|                       |              |                     |                         | 00             | 0        |
|-----------------------|--------------|---------------------|-------------------------|----------------|----------|
|                       |              |                     |                         |                |          |
| Magasin               | Utilisateurs | Afficher les utilis | ateurs inactifs         | • • •          | 1 /1 🕑 🕅 |
| Raison sociale        | Nom          | Prénom              | Login                   | Rôle           | Actif    |
| Kaison sociale        | Garcia       | Gérard              | 0.00 TEAT 10 - That 25  | Administrateur | Oui      |
| Prescripteurs         |              |                     | In 2 FSI WARDERS AND RU | Vendeur        | Oui      |
| Périnhériques         | Garnier      | Alix                | PML                     | Responsable    | Oui      |
| i cripticiiques       | Hernandez    | Marine              | VALDINE                 | Vendeur        | Oui      |
| SMS                   | Steffan      | Rod                 | Rod                     | Responsable    | Oui      |
| Mails                 | MAMOU        | SOPHIE              | SOPHIE                  | Administrateur | Oui      |
| Huns                  | MARETTE      | VALENTIN            | VALENTIN                | Administrateur | Oui      |
| Raccourcis            | CLARCK       | James               | James                   | Vendeur        | Oui      |
| Utilisateurs          | )            |                     | Nouvel utilisateur      |                |          |
| Contrôle d'accès      |              |                     |                         |                |          |
| Planning              |              | Nom :               |                         |                |          |
| Sécurisation fichiers |              | Prénom :            |                         |                |          |
| Signature             |              | Identifiant :       |                         |                |          |
| Client                |              | Mot de passe :      |                         |                |          |
| Mutuelles & SS        |              | Confirmation :      |                         |                |          |
| Stock & Verre         |              | Rôle :              | Rôle utilisateur        |                |          |
| Documents             |              | 1                   |                         | and the        |          |
| Caisse                |              | OK                  | (                       | annuler        | $\sim$   |

Auparavant, celle-ci se t<mark>rouvait dans la page d'ad</mark>ministration dans Gérer m<mark>es options - Utilisateurs.</mark> Un bandeau indique q<mark>ue tout se passe directement</mark> dans le logiciel MyEasyOptic.

| rant 👻 Magasin 👻 Utili                                                                                                    | isateurs • Appareils • C                                            | ptions - Jetons - Factu                                                      | res • Attestations • RGPD (2)                                                                                                    | ACCÉDE                                                                           |                                            |
|----------------------------------------------------------------------------------------------------|---------------------------------------------------------------------|------------------------------------------------------------------------------|----------------------------------------------------------------------------------------------------|----------------------------------------------------------------------------------|--------------------------------------------|
|                                                                                                    |                                                                     |                                                                              | E Magazin anus akang                                                                                                    | umant / 🚳 0. / 🛱 Wanitées. / 🕾 100. / 📮 10. / 🔿 Wanitée                          | Demières informations                      |
| dell / Otilisateurs                                                                                                    |                                                                     |                                                                              |                                                                                                    | rment / 🤯 0 / 🗃 minnitees / 🎂 163 / 📮 10 / 🗢 minnites                            | Demieres informations                      |
| N -                                                                                                    |                                                                     |                                                                              |                                                                                                    | N -                                                                              | NOUVEAU :                                  |
| Nouveauté LLa gestion de                                                                                                    | uon utilianteura en foit mainten                                    | ant directoment dans votre legi                                              | aial MyEssyOptia, Connactor your à c                                                                                                    | nalui ai at randaz vova dana las paramètres de l'application                     | Vos attestations maintenant<br>disponibles |
| Nouveaule : La géstion de                                                                                                    | vos utilisateurs se fait mainter                                    | ant directement dans votre logi                                              | ciel wyzasyopiic. Connectez-vous a t                                                                                                    | enur-ci et rendez-vous dans les parametres de l'application.                     | + d'infos ICI                              |
|                                                                                                    |                                                                     |                                                                              |                                                                                                    |                                                                                  | 24 février 2021 09-59                      |
| ombre d'utilisateurs connec                                                                                                    | ctés actuellement sur MEO :                                         | AFFICHER LES UTILISATEUR                                                     | S SUPPRIMÉS                                                                                                    | 0                                                                                | Version 1 EE -                             |
| in the second second se | Advertised to                                                       | D81-(-)                                                                      |                                                                                                    |                                                                                  | Upe pouvelle vertien de                    |
| Utilisateur                                                                                                    | dentinant                                                           | Hole(s)                                                                      | Date de creation                                                                                                    | Date de dernière connexion                                                       | MyEasyOptic est en cours d                 |
| A 141-22                                                                                                    | Caroline                                                            | Vendeur                                                                      | 7 jany, 2014 09:45                                                                                                    | lamaie                                                                           | déploiement                                |
| and the set is as                                                                                                    | our on no                                                           |                                                                              | . ,                                                                                                    | oanais                                                                           |                                            |
| 1. 19794 112                                                                                                    | Charline                                                            | Vendeur                                                                      | 7 janv. 2014 09:39                                                                                                    | 24 mars 2022 17:10                                                               | + d'infos ICI                              |
| 10 200 7 10 201                                                                                                    | Charline                                                            | Vendeur                                                                      | 7 janv. 2014 09:39<br>7 janv. 2014 09:45                                                                                                    | 24 mars 2022 17:10<br>Jamais                                                     | + d'infos ICI                              |
| 1. 1. 1. 1. 1. 1. 1. 1. 1. 1. 1. 1. 1. 1                                                                                                    | Charline<br>Nathalie                                                | Vendeur<br>Vendeur                                                           | 7 janv. 2014 09:39<br>7 janv. 2014 09:45                                                                                                    | 24 mars 2022 17:10<br>Jamais                                                     | + d'infos ICI<br>19 février 2021 16:33     |
| 1. 19 20 10 10 10<br>1. 19 200 10 10<br>1. 19 200 10 10<br>1. 19 200 10 10<br>10 10 10 10<br>10 10 10<br>10 10 10<br>10 10<br>10 10<br>10 10<br>10<br>10<br>10<br>10<br>10<br>10<br>10<br>10<br>10<br>10<br>10<br>10<br>1                                                                                                    | Charline<br>Nathalie<br>Nicole                                      | Vendeur<br>Vendeur<br>Vendeur                                                | 7 janv. 2014 09:39<br>7 janv. 2014 09:45<br>7 janv. 2014 09:45                                                                                         | 24 mars 2022 17:10<br>Jamais<br>Jamais                                           | + d'infos ICI<br>19 février 2021 18:33     |
| unterio<br>unterio<br>sconturio<br>unetrion                                                                                                    | Charline<br>Nathalie<br>Nicole<br>Quentin                           | Vendeur<br>Vendeur<br>Vendeur<br>Vendeur                                     | 7 janv. 2014 09:39<br>7 janv. 2014 09:45<br>7 janv. 2014 09:45<br>7 janv. 2014 09:45                                                                   | 24 mars 2022 17:10<br>Jamais<br>Jamais<br>Jamais                                 | + d'infos ICI<br>19 février 2021 18:33     |
| интерна<br>интерна<br>историа<br>историа<br>историа<br>историа                                                                                                    | Charline<br>Nathalie<br>Nicole<br>Quentin<br>Responsable            | Vendeur<br>Vendeur<br>Vendeur<br>Vendeur<br>Administrateur                   | 7 janv. 2014 09:45<br>7 janv. 2014 09:45<br>7 janv. 2014 09:45<br>7 janv. 2014 09:45<br>7 janv. 2014 09:45<br>7 janv. 2014 09:39                       | 24 mars 2022 17:10<br>Jamais<br>Jamais<br>Jamais<br>12 avr. 2022 17:19           | + d'infos ICI                              |
| i general<br>unite Rice<br>se zie Italie<br>unite Dec<br>unite Dec<br>Siege Dec<br>Siege Dec                                                                                                    | Charline<br>Charline<br>Nicole<br>Ouentin<br>Responsable<br>Valérie | Vendeur<br>Vendeur<br>Vendeur<br>Vendeur<br>Administrateur<br>Administrateur | 7 janv. 2014 09:39<br>7 janv. 2014 09:45<br>7 janv. 2014 09:45<br>7 janv. 2014 09:45<br>7 janv. 2014 09:39<br>7 janv. 2014 09:39<br>3 juii. 2019 16:41 | 24 mars 2022 17:10<br>Jamais<br>Jamais<br>Jamais<br>12 avr. 2022 17:19<br>Jamais | + d'infos ICI                              |

• Déplacement du paramétrage « Appliquer une remise si utilisation grille tarifaire » dans la section dédiée aux grilles tarifaires (Paramètres – Mutuelles & SS – Grilles Tarifaires).

| Paramètres +                      |                                                      | Menu > Paramètres     |
|-----------------------------------|------------------------------------------------------|-----------------------|
|                                   |                                                      |                       |
| Magasin                           | Options Grilles Tarifaires                           | (                     |
|                                   | Nom de la grille tarifaire                           | Prix moins cher ?     |
| Client                            | Grille ACTIL                                         |                       |
| Mutuelles & SS                    | Grille CARTE BLANCHE                                 |                       |
|                                   | Grille GENERATION                                    |                       |
| Lpp                               | Grille ITELIS                                        |                       |
| Demande PEC                       | Grille KALIXIA                                       |                       |
| <b>T</b> (1)(has a series in size | Grille OPTILYS                                       |                       |
| Teletransmission                  | Grille SANTECLAIR                                    |                       |
| Tiers Payant                      | Grille SEVEANE                                       |                       |
| Overeniero Proven                 | Grille TERCIANE                                      |                       |
| Organismes Payeurs                | Appliquer upe remise si utilisation grille tarifaire |                       |
| Grilles Tarifaires                |                                                      |                       |
| Mutuelles                         |                                                      |                       |
| Grands régimes                    | Offre conventionnelle                                |                       |
|                                   | Nom de la grille tarifaire                           | Offre conventionnelle |
| Stock & Verre                     | Grille ITELIS                                        | Non définie           |
| Documents                         |                                                      |                       |

- Sur certaines interfaces, deux paramétrages concernant les retours d'interfaces ont été ajoutés (Paramètres – Interfaces) :
  - Le premier permettant de ne pas modifier les prix de vente des suppléments dans le retour du flux dans MyEasyOptic.
  - Toujours lors du retour de flux, le second paramétrage permet d'imposer un prix de vente à 0 si le supplément a été ajouté au dernier moment dans le logiciel métier.

Paramètres retour d'interface

✓ Ne pas modifier les prix des suppléments lors du retour OPSYSWEB
 ✓ Imposer un prix à 0€ pour les suppléments ajoutés depuis OPSYSWEB

 Dans les paramétrages de texte d'emails (Paramètres – Magasin – Mails), un champ de fusion « solde » a été ajouté.

Ceci permet de rédiger un email de relance client avec le solde de l'ensemble de ces dossiers. Ainsi le montant de ce solde sera renseigné automatiquement.

| Magasin                                                                                                    | Paramétrage du Mail                                                                                                    |
|----------------------------------------------------------------------------------------------------|----------------------------------------------------------------------------------------------------|
| Magasin Raison sociale Prescripteurs Périphériques SMS Mails Raccourcis Utilisateurs Contrôle d'accès Planning Sécurisation fichiers Signature Client Mutuelles & SS Stock & Verre Documents Caisse | Nom       RelanceClient       Destinataire       Client         Objet du mail       Objet du mail       Image: Client       Image: Client         G       Image: Client       Image: Client       Image: Client         Madame, Monsieur,       Image: Client       Image: Client       Image: Client         Madame, Monsieur,       Madame, Monsieur,       Madame, Monsieur,       Image: Client       Image: Client       Image: Cl |

 Mise à jour des taux de remboursement (applicable au 01/01/2023) pour les codes INAMI pour les magasins en Belgique (Paramètres – Mutuelles & SS – INAMI)

| <b>Code Honora</b><br>694 43,00<br>de<br>ellé | ire<br>Verres de lunettes<br>P a r a<br>741694<br>Verres de lunettes unifoca | Libellé<br>unifocaux organiques à t<br>métrage : INA                                                 | oas/haut indice de réfi                                                                                | raction (S                                                                                                    |
|-----------------------------------------------|------------------------------------------------------------------------------|----------------------------------------------------------------------------------------------------|----------------------------------------------------------------------------------------------------|----------------------------------------------------------------------------------------------------|
| <b>694 43,00</b><br>de<br>ellé                | Verres de lunettes<br>P a r a<br>741694<br>Verres de lunettes unifoca        | unifocaux organiques à t<br>métrage : INA                                                            | bas/haut indice de réfi                                                                                | raction (S                                                                                                    |
| de<br>ellé                                    | Para<br>741694<br>Verres de lunettes unifoca                                 | métrage : INA                                                                                        | MI                                                                                                    |                                                                                                    |
| de<br>ellé                                    | 741694<br>Verres de lunettes unifoca                                         |                                                                                                    |                                                                                                    |                                                                                                    |
| ellé                                          | Verres de lunettes unifoca                                                   |                                                                                                    |                                                                                                    |                                                                                                    |
|                                               |                                                                              | iux organiques a bas/haut in                                                                         |                                                                                                    |                                                                                                    |
| noraire                                       | 43,00                                                                        |                                                                                                    |                                                                                                    |                                                                                                    |
| ef. conventionné                              | 1,032526                                                                     | V                                                                                                    | /aleur conventionnée : 44,4                                                                            | 0                                                                                                    |
| ef. non conventionne                          | é 0,774432                                                                   | V                                                                                                    | /aleur non conventionnée :                                                                             | 33,30                                                                                                    |
| te application mini                           | 01/01/2023 🗖                                                                 |                                                                                                    |                                                                                                    |                                                                                                    |
| te application maxi                           | 31/12/2099 🗖                                                                 |                                                                                                    |                                                                                                    |                                                                                                    |
|                                               | ok                                                                           |                                                                                                    | annuler                                                                                                |                                                                                                    |
| e<br>to                                       | f. non conventionn<br>e application mini<br>e application maxi               | f. non conventionné 0,774432<br>e application mini 01/01/2023<br>e application maxi 31/12/2099<br>OK | f. non conventionné 0,774432 v<br>e application mini 01/01/2023<br>e application maxi 31/12/2099<br>ck | f. non conventionné 0,774432 Valeur non conventionnée :<br>e application mini 01/01/2023<br>e application maxi 31/12/2099<br>ck conciler |

# II. <u>Télétransmission</u>

La télétransmission évolue pour pouvoir envoyer les flux RO et RC, ensemble ou séparément

| Tiers Payant & Télét | ransmission |
|----------------------|-------------|
| Tiers Payant         | RO RC       |
| Télétransmission     | RO RC       |

L'état de ces boutons switchs de télétransmission se positionne par défaut selon la mutuelle utilisée.

En effet, dans les paramétrages mutuels (Paramètres – Mutuelles & SS – Mutuelles), l'indication sur la possibilité de télétransmettre la part RC est renseignée.

Cette information est en lecture seule si la mutuelle provient d'une convention. Si la mutuelle a été saisie manuellement, ce champ est modifiable.

|                   | Mode Gestion B2           | Gestion unique             |                                |   |
|-------------------|---------------------------|----------------------------|--------------------------------|---|
|                   | Activer la télétrans      | mission 🗸                  |                                |   |
|                   |                           |                            |                                |   |
|                   | Paramétı                  | age : Mutuelle             | •                              |   |
| Information mut   | uelle                     |                            |                                | 7 |
| Nom               | ADREA MUT NORMANDIE PAYS  | N <sup>o</sup> Préfectoral | 311799878 [14004227] •••       |   |
| Adresse           |                           | Téléphone/Mail             |                                |   |
| Adresse           | 12 AVENUE 6 JUIN          | Téléphone                  | 02 31 15 30 30                 |   |
|                   | Adresse 2                 | Fax                        | 02 31 15 30 29                 |   |
|                   | Adresse 3                 | Email                      | Email                          |   |
| C.P. / Ville      | 14000 CAEN 🔽              | Norme B2                   | ▼                              |   |
| Informations dive | erses                     |                            |                                |   |
| Mode Gestion B2   | Pas de télétransmission 🔽 | Organisme Payeur           | Organisme Payeur               |   |
|                   |                           | Grille utilisée            | Inconnu                        |   |
| Numéro de PEC ob  | igatoire 🗌                |                            |                                |   |
|                   | Inform                    | ations utiles              |                                |   |
| Régime            |                           |                            | (1) /1 (▶) (▶) (♥) (♥) (♥) (♥) |   |
|                   | Li                        | bellé                      |                                |   |
| Variable          |                           |                            | $\overline{igar}$              |   |
| ok                | C                         | opier                      | annuler                        |   |

Plusieurs états sont possibles :

\_

« Pas de télétransmission » (aucun envoi de la part RC)

La part RC ne pourra pas être télétransmise. Par défaut, le switch RC sera désactivé et non modifiable. Mode Gestion B2 Pas de télétransmission

- « Gestion séparée » (envoi RO et RC dans 2 flux différents).

La part RC pourra être télétransmise. Par défaut, le switch RC sera activé et pourra être changé si nécessaire.

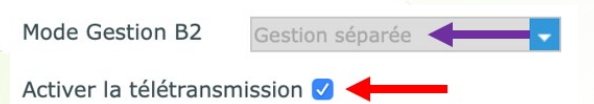

- « Gestion unique » (envoi RO et RC dans le même flux).

La part RC pourra être télétransmise. Par défaut, le switch RC sera activé et pourra être modifié. *NB : Les 2 parts RO et RC étant liées entre elles, si un changement est effectué sur une des parts, l'autre part prendra elle aussi le même état.* 

| Mode Gestion B2        | Gestion unique | • |
|------------------------|----------------|---|
| Activer la télétransmi | ssion 🗹 🔶      |   |

#### III. Commande EDI

• Amélioration des commandes EDI pour la prise en charge des commandes via ICC (se renseigner auprès de votre verrier)

| Comman                                                                                                    | de edi                                                                                                   |
|----------------------------------------------------------------------------------------------------|----------------------------------------------------------------------------------------------------|
| ATTENTION ! Voulez-vous vraiment com<br>• Eyes-Road : 2 verres :<br>• 15/11/2022 - Verre OD (ES<br>• 15/11/2022 - Verre OG (ES<br>• ICC : 2 verres :<br>• 16/11/2022 - Verre OD (OS<br>• 16/11/2022 - Verre OG (OS | mander les 4 produits suivants ?<br>SS) : AAA Test<br>SS) : AAA Test<br>SF) : AAA Test<br>SF) : AAA Test |
| oui                                                                                                    | non                                                                                                    |

### IV. <u>Client</u>

• Gestion des factures d'acompte dans le dossier.

*Pour plus de détails, voir la documentation dédiée aux factures d'acompte ici : <u>https://www.myeasyoptic.com/wp-content/uploads/2023/01/MEO-Utilisation-Facture-dacompte-</u> <u>12012023.pdf</u>* 

Dans la fiche client, a<mark>près avoir saisi le paiement du clie</mark>nt, il est possible de lui imprimer la facture d'acompte en cliquant sur le bouton

|                               |                     |       | G                | estion         | des règ          | lemer       | nts               |            |                           |        |
|-------------------------------|---------------------|-------|------------------|----------------|------------------|-------------|-------------------|------------|---------------------------|--------|
| 119,0                         | Mode Rgt            | -     | Mode S. Rgt      | <b>~</b> 12/0  | 01/2023 🗖 Ba     | anque       |                   | dupont     |                           | 8      |
| Dossiers                      |                     | Ce do | ossier n'est pas | facturé, une   | e facture d'acom | pte sera gé | nérée pour        | chaque règ | 3 1 /1 •                  | •      |
|                               | Nom                 |       | Prénom           | 1              | Facture          |             | Net               | £          | Solde                     |        |
| dupont                        |                     | jea   | n                |                |                  |             |                   | 149,00     | 1                         | 19,00  |
| Liste des Rè<br><b>Saisie</b> | glements<br>Montant | Туре  | Mode Rgt         | Mode S.<br>Rgt | Echéance         | Banque      | 1 () ()<br>Tireur |            | Totaux<br>À régler Client | 149,00 |
| 12/01/2023                    | 30,00               |       | Espèces          |                | 12/01/2023       |             | dupont            |            | Tiers Payant              | 0.00   |
|                               |                     |       |                  |                |                  |             |                   |            | Règlement                 | 30,00  |
|                               |                     |       |                  |                |                  |             |                   |            | Dû Client                 | 119,00 |
| ok                            |                     |       | régularis        | ation          | ren              | du mon      | naie              |            | a                         | nnuler |

#### V. <u>Caisse</u>

• Gestion des factures d'acompte dans la caisse.

*Pour plus de détails, voir la documentation dédiée aux factures d'acompte ici : <u>https://www.myeasyoptic.com/wp-content/uploads/2023/01/MEO-Utilisation-Facture-dacompte-</u> <u>12012023.pdf</u>* 

Ajout d'une liste de suivi des factures d'acompte. Celle-ci est disponible en Caisse – Mes Acomptes

| Recherche  | 12/12/202 | 2 12/01/2023            | Nom client (commence p | Numéros acomptes | (H)        | 1 /2     |           |
|------------|-----------|-------------------------|------------------------|------------------|------------|----------|-----------|
| Date       | Numéro    | Visite T Factur         | e Nom client           | Prénom client    | Total HT 1 | otal TVA | Total TTC |
| 12/01/2023 | 5 764     | 8 635 L                 | A CONTRACTOR OF MAL    | AND              | 48,33      | 9,67     | 58,0      |
| 12/01/2023 | 5 760     | 8 630 0                 | 73.4                   | 1774             | 41,07      | 0,33     | 50,0      |
| 12/01/2023 | 5 7 5 9   | 0 030 0<br>9 639 0 E7E9 |                        | The d            | 10,07      | 3,33     | 20,0      |
| 12/01/2023 | 5 755     | 8 617 0 5756            | 10 at                  | Ture .           | 123 51     | 24 72    | 148 2     |
| 10/01/2023 | 5 753     | 8 622 R                 | Sector State State     | 8.4              | 8 33       | 1 67     | 10,2      |
| 10/01/2023 | 5 752     | 8 621 L                 | 12.781                 | 10               | 43 33      | 8.67     | 52 (      |
| 10/01/2023 | 5 751     | 8 619 0                 | 117                    | Part .           | 84 26      | 16 74    | 101 0     |
| 09/01/2023 | 5 749     | 8 615 0 5750            | 1 1610 15 00 5 BU 00   | Arraita          | 167.14     | 32.86    | 200.0     |
| 03/01/2023 | 5 741     | 8 596 O 5742            | THE CONSTANT           | Jan 1            | 39,48      | 7.90     | 47.3      |
| 03/01/2023 | 264       | 8 592 O                 | 14 - 25" 2 49 ART      | 1.46             | -20,83     | -4,17    | -25,0     |
| 03/01/2023 | 5 739     | 8 592 O                 | 14-19. 1845- AS        | 14-              | 20,83      | 4,17     | 25,0      |
| 03/01/2023 | 5 737     | 8 576 O                 | 28.002                 | 30 421           | 1,67       | 0,33     | 2,0       |
| 03/01/2023 | 5 736     | 8 576 O                 | . 7 . 9 . 5            | 31.60.           | 8,33       | 1,67     | 10,0      |
| 03/01/2023 | 5 734     | 8 582 O                 | 414 2Hara . 13         | fista            | 64,17      | 12,83    | 77,0      |
| 03/01/2023 | 263       | 8 582 O                 | がたみ、いたいなからの            | 5 *              | -64,17     | -12,83   | -77,0     |
| 03/01/2023 | 5 733     | 8 582 O                 | Barr Spicht Sur        | `&'              | 64,17      | 12,83    | 77,0      |
| 03/01/2023 | 262       | 8 578 O                 | e*24                   | fa 4.            | -83,33     | -16,67   | -100,0    |
| 03/01/2023 | 5 731     | 8 578 0                 | The                    | ab./1672         | 83,33      | 16,67    | 100,0     |
|            |           |                         |                        |                  |            | 213,50   | 1 204,0   |
| ste peut   | être im   | primée en c             | liquant sur le bo      | outon 🖶 .        |            |          |           |
|            |           |                         | Impres                 | ssion            |            |          |           |
|            |           |                         |                        |                  |            |          |           |

Elle peut aussi être exportée au format Excel en cliquant sur le bouton 🙆 en haut à droite de la liste écran.

En cliquant directement sur une ligne, une fenêtre avec les détails liés à l'acompte s'affiche.

| imprimer -                                                                             |            |             |             | fermer    |
|----------------------------------------------------------------------------------------|------------|-------------|-------------|-----------|
| Total                                                                                  | : 25,00    |             | 5,00        | 30,00     |
| Prestations ou produits au taux de 20 %<br>pour la réalisation d'un équipement Optique | 25,00      | 20 %        | 5,00        | 30,00     |
| Intitulé                                                                               | Montant HT | Taux TVA Mo | ntantTVA Mo | ntant TTC |
| Facture d'acompte nº5767 du 12/01/2023 - vente 8639                                    |            |             |             |           |
| Client: dupont jean<br>46160                                                           |            |             |             |           |
|                                                                                        |            |             |             |           |

L'impression de la facture d'acompte peut aussi être éditée à partir de cette fenêtre en cliquant sur le bouton « imprimer ».